## INSTRUCCIONES PARA ACCEDER A LA CUENTA DE EDUCACYL DEL ALUMNO

1. Acceder a http://www.educa.jcyl.es/educacyl/cm

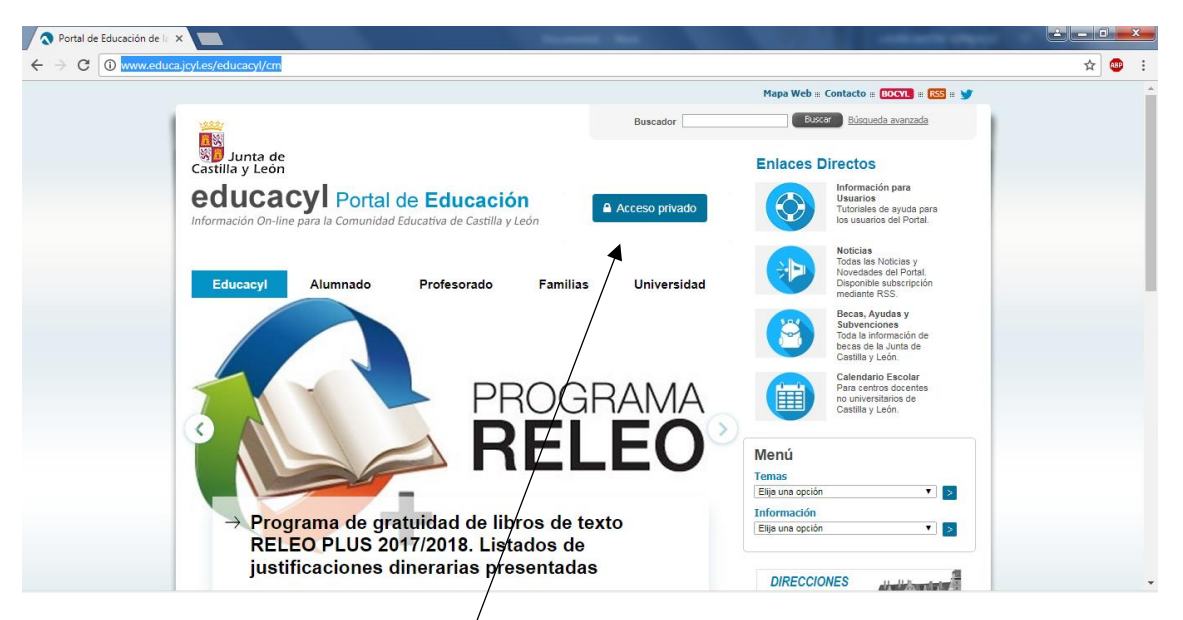

2. Pinchar en ACCESO PRIVADO

| Iniciar sesión ×                                        | te - D                                                                                   | x   |
|---------------------------------------------------------|------------------------------------------------------------------------------------------|-----|
| ← → C a Es seguro   https://adfs.educa.jcyl.es/adfs/ls/ | ☆ (                                                                                      | 💵 : |
|                                                         | <b>Q</b> educacyl                                                                        |     |
|                                                         | Nombre de Usuario y Contraseña.                                                          |     |
|                                                         | alguien@example.com                                                                      |     |
|                                                         | Contraseña                                                                               |     |
|                                                         | Iniciar sesión                                                                           |     |
|                                                         | <ul><li>No recuerdo mis datos de acceso.</li><li>No tengo cuenta en el Portal.</li></ul> |     |
|                                                         | <ul> <li>¿Puedo darme de alta?</li> <li>Darse de alta.</li> </ul>                        |     |
|                                                         |                                                                                          |     |
|                                                         |                                                                                          |     |
|                                                         |                                                                                          |     |
|                                                         |                                                                                          |     |
|                                                         |                                                                                          |     |

3. Introducir el *usuario* y *contraseña* que aparece en la circular a que se ha proporcionado a cada alumno.

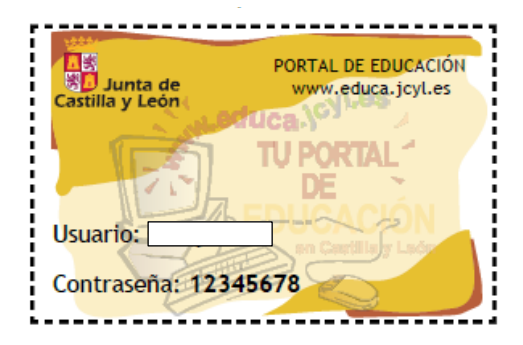

| Portal de Educación de la X                                                                |                                                                                                    |
|--------------------------------------------------------------------------------------------|----------------------------------------------------------------------------------------------------|
| ← → C ③ www.educajcyl.es/es                                                                | ☆ 🥶 🗄                                                                                                |
|                                                                                            | Mapa Web =: Contacto =: BOCYL =: RSS =: 🈏                                                            |
| Buscador                                                                                   | Buscar Búsqueda avanzada                                                                             |
| Castilla y León Datos del usuario Aviso                                                    | Acceso al Correo<br>Alumnado Web                                                                     |
| Información On-line para la Comunidad Educativa de Castilla y León Mis datos Cerrar sesión | Enlages Directos                                                                                     |
|                                                                                            | Información para<br>Usuarios<br>Tutoriales de ayuda para<br>los usuarios del Portal.                 |
| Educacyl Alumnado Profesorado Famílias Universidad                                         | Noticias<br>Todas las Noticias y<br>Novedades del Portal.<br>Disponible subscripción                 |
| 1 1 1 1 1 1 1 1 1 1 1 1 1 1 1 1 1 1 1                                                      | Recan, Ayuda y<br>Subvenciones<br>Toda la Información de<br>becas de la Junta de<br>Casilla y Licón. |
|                                                                                            | Calendario Escolar<br>Para sentra obcentes<br>no universitários de<br>Castilla y León.               |
|                                                                                            | Menú                                                                                                 |
| → Premios extraordinarios de educación<br>secundaria obligatoria curso 2016-17             | Temas<br>Elija una opción V ><br>Información                                                         |
|                                                                                            | Elije una opción 🔹 💽                                                                                 |

- 4. En **Acesso al correo Web**, podrás ver los correos electrónicos que llegan al correo del alumno.
- 5. En *Zona del alumnado*, podras ver contenidos, actividades y juegos.
- 6. En *Mis datos*, se pueden modificar datos perosnales, como la contraseña.
- 7. Para Salir, pinchar en *Cerrar sesión*.